# MAXHUB UC M40 User Manual

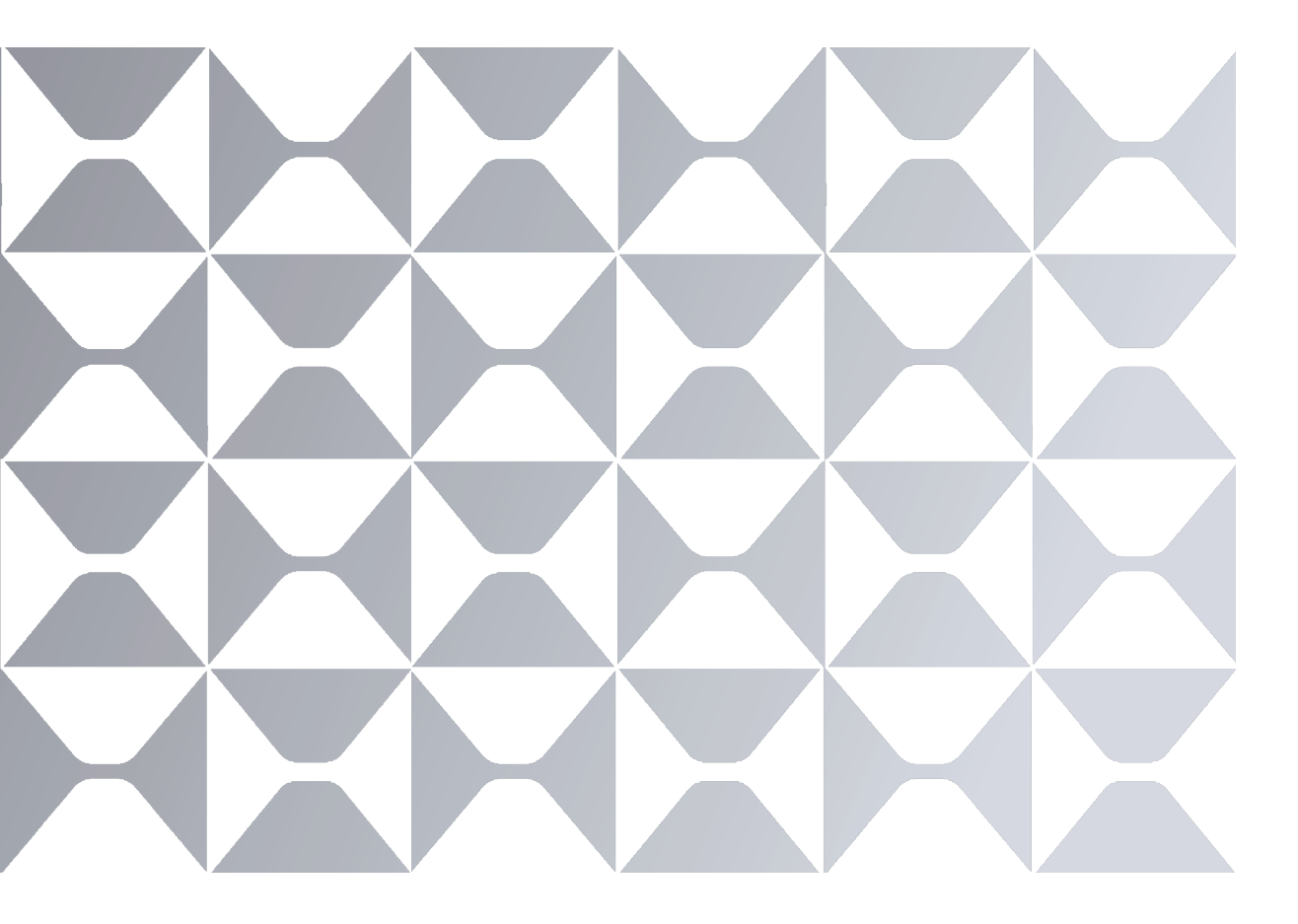

MAXHUB

# **TABLE OF CONTENTS**

| 1. Safety Warnings | <br>02 |
|--------------------|--------|
| 2. Product Images  | <br>03 |
| 3. Connection      | <br>05 |
| 4. Hardware Mode   | <br>06 |
| 5. Pro Mode        | <br>08 |

## 1. Safety Warnings

Before using this equipment, please read carefully and observe the following precautions to avoid dangerous or improper operations.

#### **Working Environment**

① DO NOT expose the camera to any heat source (such as electric heaters).

2 Use it in an environment with a temperature of  $0\sim40$   $\circlearrowright$  and humidity of 10%–90%RH.

③ DO NOT place the product in dusty and humid environments to avoid internal circuit fault.

④ DO NOT expose the equipment directly to the sun to avoid a rising equipment temperature that affects the normal use of the equipment

#### **Children Safety**

① The product and its accessories may be composed of some small parts.

Please place them beyond the reach of children to avoid potential dangers.

② The lens of this equipment is made of glass. If it is damaged, please handle it carefully to avoid being scratched by broken glass and keep it away from children.

#### **Power Supply**

① If an external power supply is to be used, follow all safety guidelines for third-party power supply devices.

#### Waterproofness

The product is not waterproof. Please keep it dry.

#### **Repair and Maintenance**

① Please contact professional service personnel for maintenance services

② When the equipment is damaged, please do not disassemble it for repair without permission. Instead, please call the Customer Service Center for repair.

③ DO NOT insert any sharp or pointed object into the device.

(4) DO NOT drop or strike the device to avoid damage.

⑤ The temperature of the equipment may rise during operation, which is a normal phenomenon. In this case, turn off the device and let it cool before trying to use it again.

#### Statement

① Intellectual property rights statement: The hardware and software of this product are patented. Anyone who reproduces this product or the content of the Manual without the authorization of the Company shall assume legal liabilities.

② The Manual is for reference only, and the actual functions of the product are subject to your order and the product you received.

③ All images are for illustration purpose only and may not reflect the actual product. The Company reserves the right Add Packaging content design of the product without prior notice.

#### 2. Product Images

#### 1. Packaging content

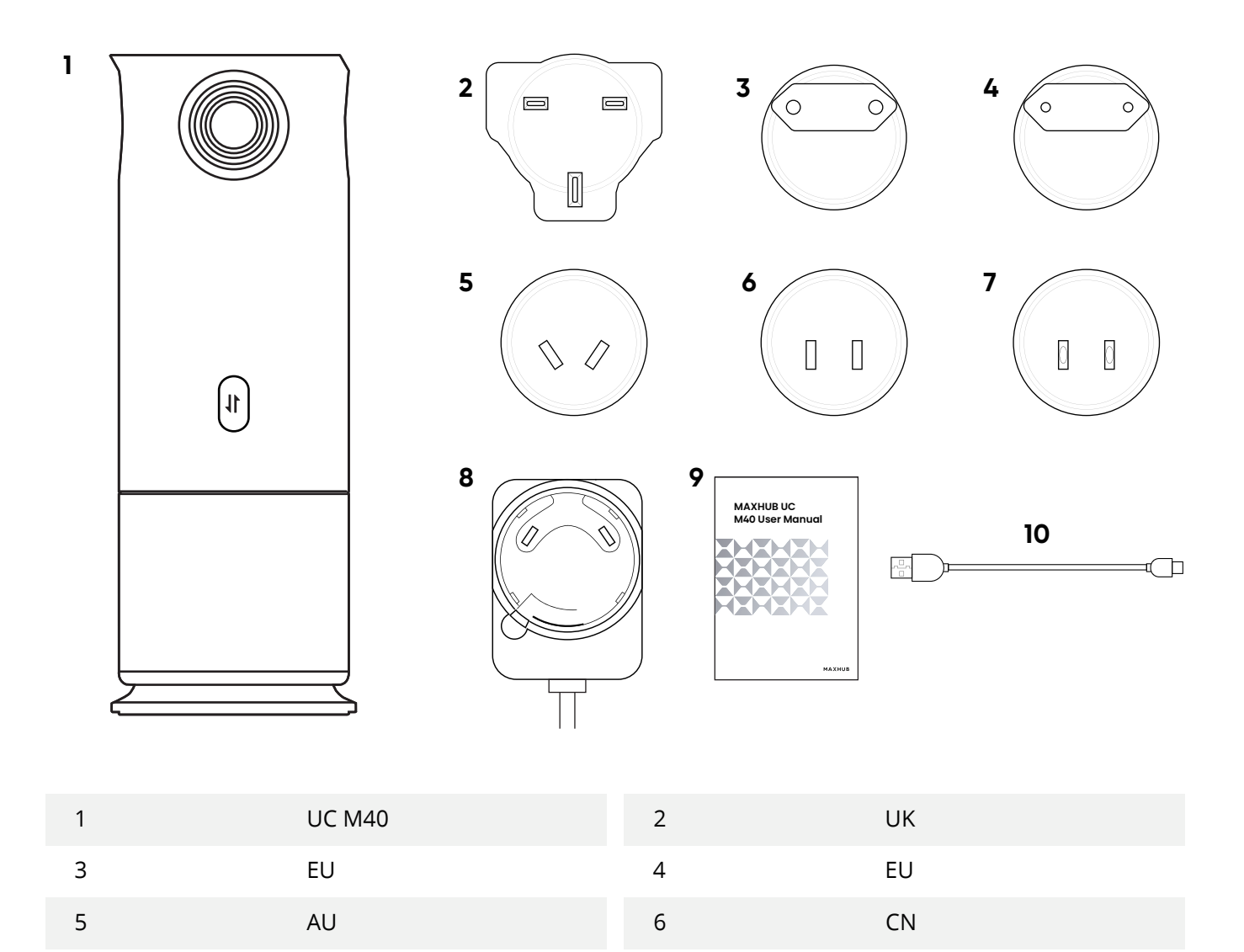

| 0 | 4 |
|---|---|
| - | - |

| 7  | US                                         | 8 | Power Adaptor (12V/1A) |
|----|--------------------------------------------|---|------------------------|
| 9  | UC M40 User Manual                         |   |                        |
| 10 | USB 2.0 Cable (Type-A to Type-C) 1.5 meter |   |                        |

#### 2. Appearance

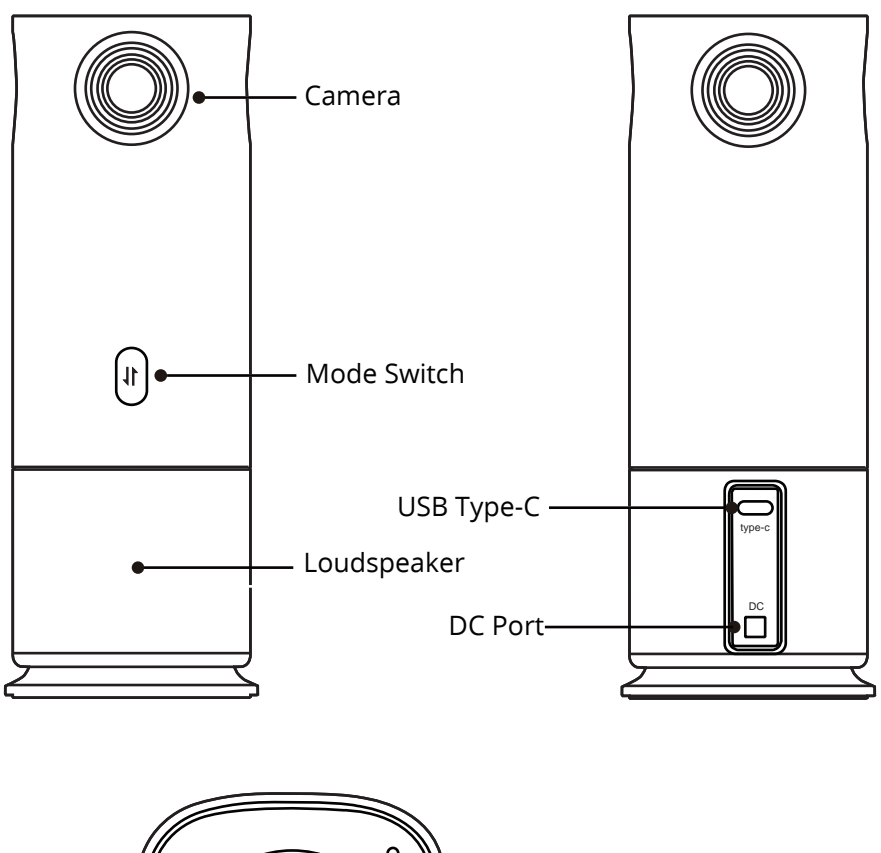

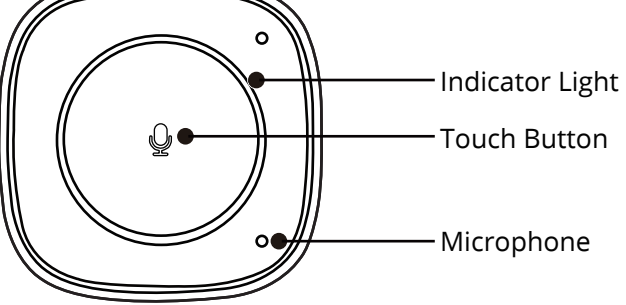

## 3. Connection

Please connect the device according to the following figure before use.

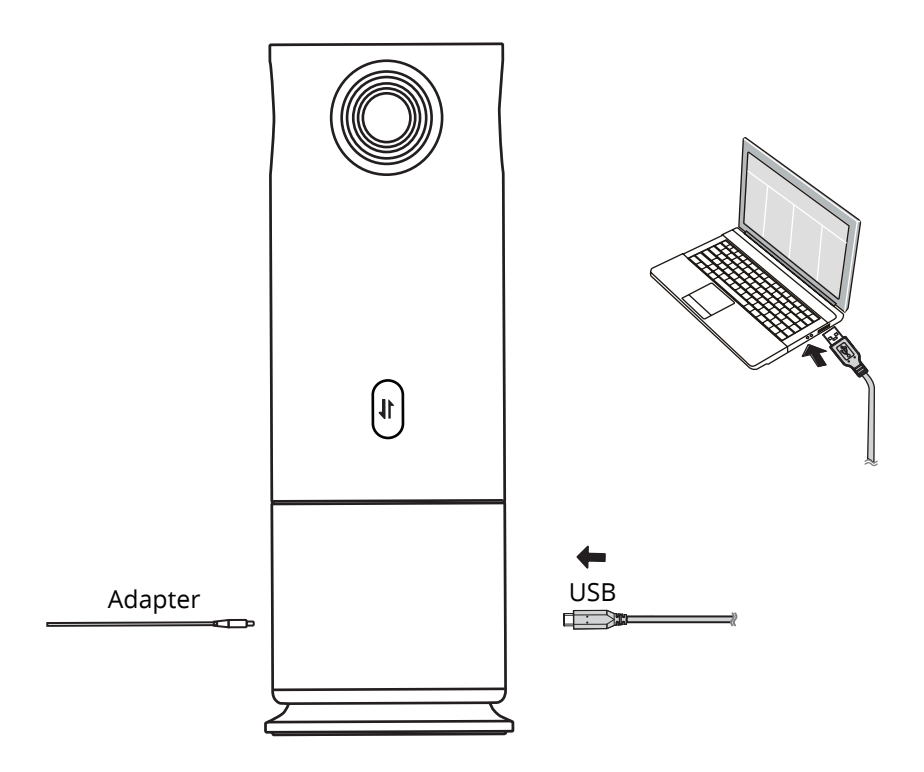

① The video conference equipment is connected to the 12V/1A adapter and automatically starts up.

② Connect the USB cable to the computer.

3 Select the following modes and follow the instructions to get started.

Note:

(1) If the 12V/1A power adapter isn't being utilized, the camera would only provide USB video output. Plug in the power adapter to get full access to Video and Audio.

(2) USB 3.0 (5V / 900 mA) or above must be used as the power supply source.

## 4. Hardware Mode:

① Connect the USB cable to the computer.

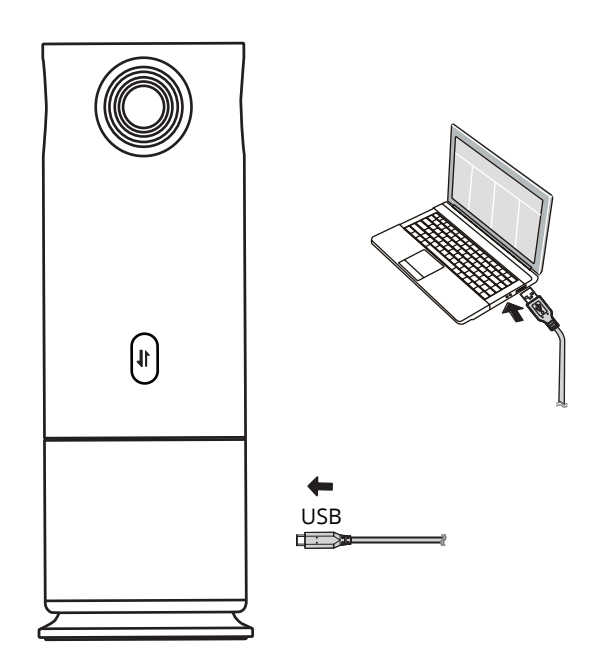

② Open Video Platforms such as Tencent Meeting, Zoom and MicrosoftTeams, and select MAXHUB UC M40 as the main camera source.

③ Select UC M40 as the main Speaker and Microphone source from your Video Platform and start your Video Meeting. Volume can be adjusted from your computer directly.

④ Press the 🛿 button, select the display layout to be output (Panoramic / Compose / Grid / Portrait / Split / Al Speaker Tracking (Dual) / Al Speaker Tracking (Pano) modes).

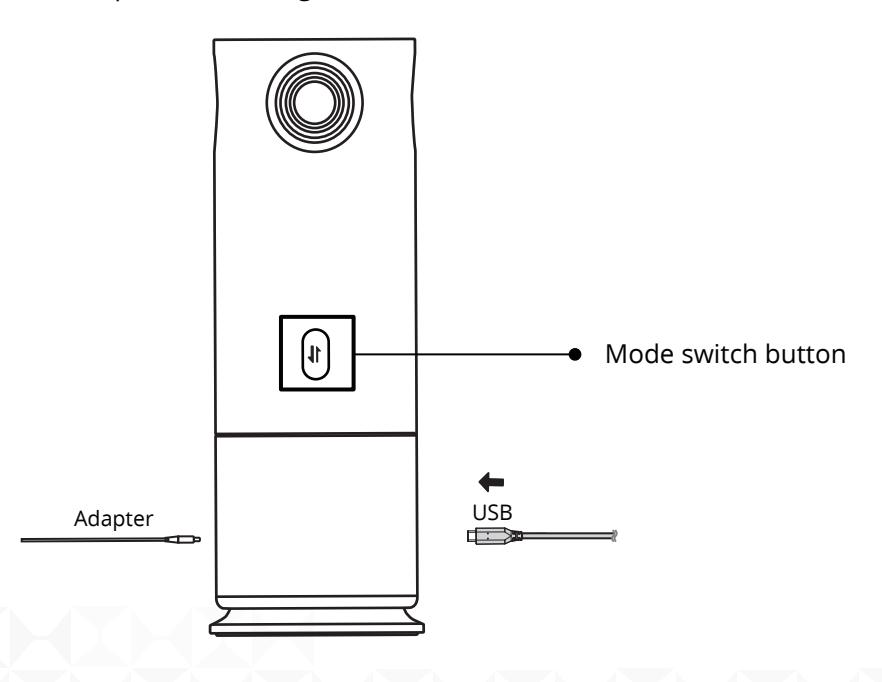

(5) Touch  $\mathcal{Q}$  to mute/unmute microphone, status light:

- White: microphone ON;
- Red: microphone OFF;
- The blue LED "circle" indicates the direction of the sound source.

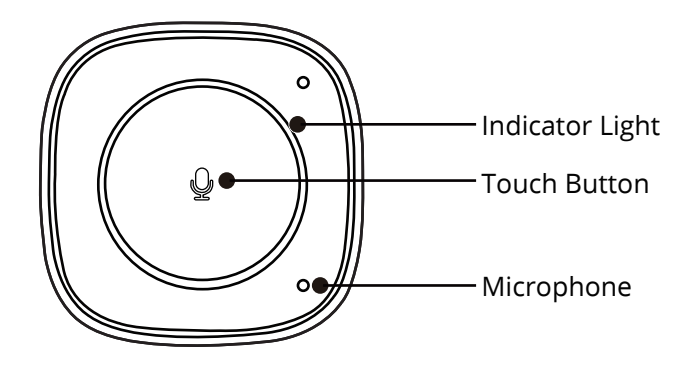

6 Equipment power off.

\*Note: Some video conferencing platforms require you to select the MAXHUB UC M40 camera and microphone.

## 5. Pro Mode

① Connect the USB cable to the computer.

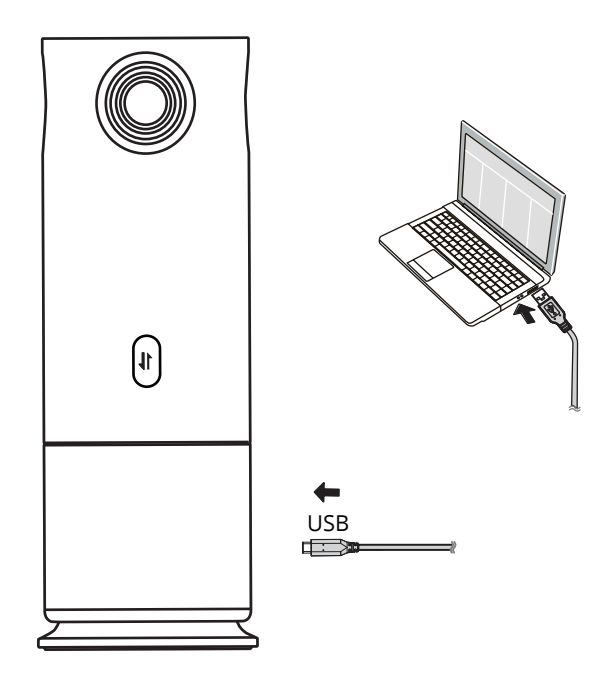

② Go to your computer disk, open the PanoCAM Studio folder, and double-click on the PanoCAM Studio Setup\_1.0.2930.0 to install. (You can refer to the Quick start guide-English-f0965 in the PanoCAM Studio folder for more detail.)

\*Note: If you are on a MacOS, install the PanoCAM Studio Installer\_1\_3107.2.pkg

| O > CD Drive (F:) PanoCam Studio Setup |                    |                   |           |  |  |  |  |
|----------------------------------------|--------------------|-------------------|-----------|--|--|--|--|
| Name                                   | Date modified      | Туре              | Size      |  |  |  |  |
| 🔊 autorun                              | 7/27/2022 7:14 AM  | Setup Information | 1 KB      |  |  |  |  |
| PanoCAM Studio_Installer_1.3107.2.pkg  | 7/26/2022 5:20 PM  | PKG File          | 58,294 KB |  |  |  |  |
| 🗠 PanoCAMStudioSetup_1.0.2930.0        | 7/26/2022 5:20 PM  | Application       | 50,762 KB |  |  |  |  |
| A Quick Start Guide-Chinese-b3fae      | 7/15/2021 7:01 PM  | Adobe Acrobat 文档  | 868 KB    |  |  |  |  |
| Quick Start Guide-English-f0965        | 7/15/2021 7:01 PM  | Adobe Acrobat 文档  | 1,880 KB  |  |  |  |  |
| Studio                                 | 10/29/2021 4:26 PM | lcon              | 107 KB    |  |  |  |  |

③ Open the PanoCAM Studio Software and select the desired "Display Layout" as well as all other necessary controls. (Compose/ Manual/ Body-fit/ Discussion/ Grid/ Presentation/ Speaker modes).

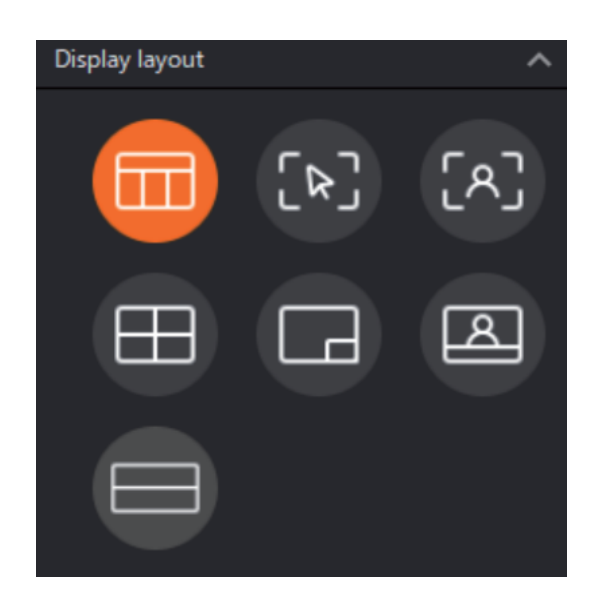

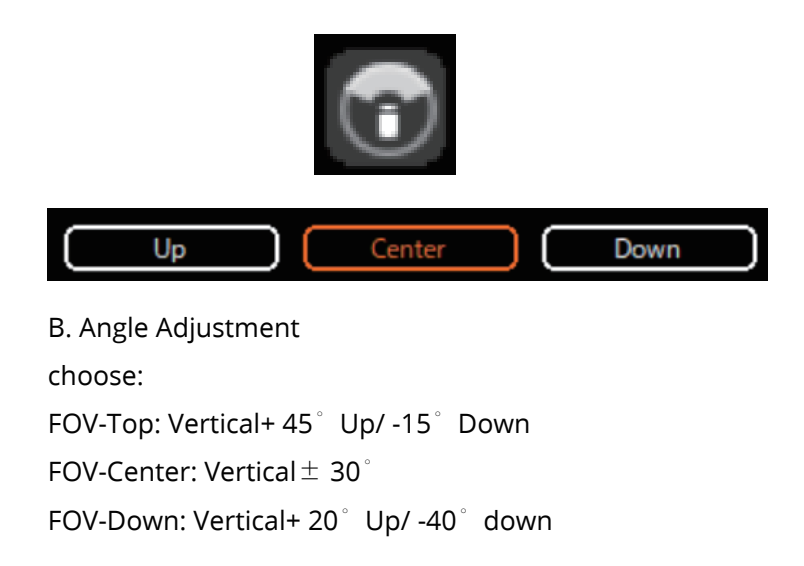

A. Select the Display layout to be output.

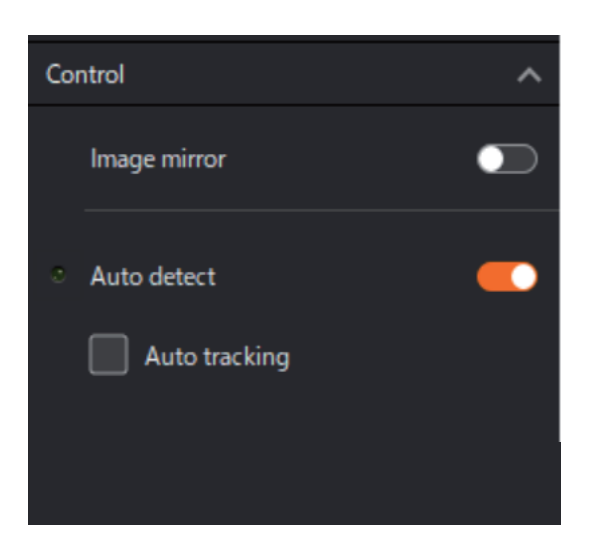

C. Turn Image mirror/ Auto detect/ Auto tracking on/off.

| Effect                    | ຍ     | ^ |
|---------------------------|-------|---|
| Custom                    |       | ÿ |
| EV                        | -0.51 |   |
| Flicker<br>Auto 50Hz 60Hz |       |   |
| Lighting                  |       |   |
| •                         |       |   |
| Gamma<br>                 |       |   |

D. Select the required video effect.Or customizing the parameters in custom mode.

(4) Touch  $\mathcal{Q}$  to mute/unmute microphone, status light:

- White: microphone ON;
- Red: microphone OFF;
- The blue LED "circle" indicates the direction of the sound source.

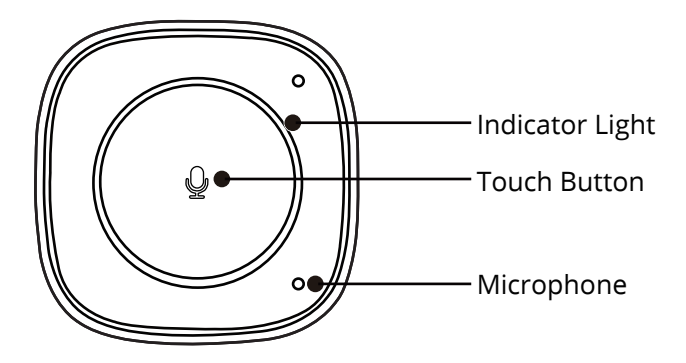

⑤ Open Video Platforms such as Tencent Meeting, Zoom and Microsoft Teams, and select Studio Camera as the main camera source.

<sup>6</sup> Select UC M40 as the main Speaker and Microphone source from your Video Platform and start your

Video Meeting. Volume can be adjusted from your computer directly.

⑦ Equipment power off.

\*Note: Some video conferencing platforms require you to select a Studio camera and microphone

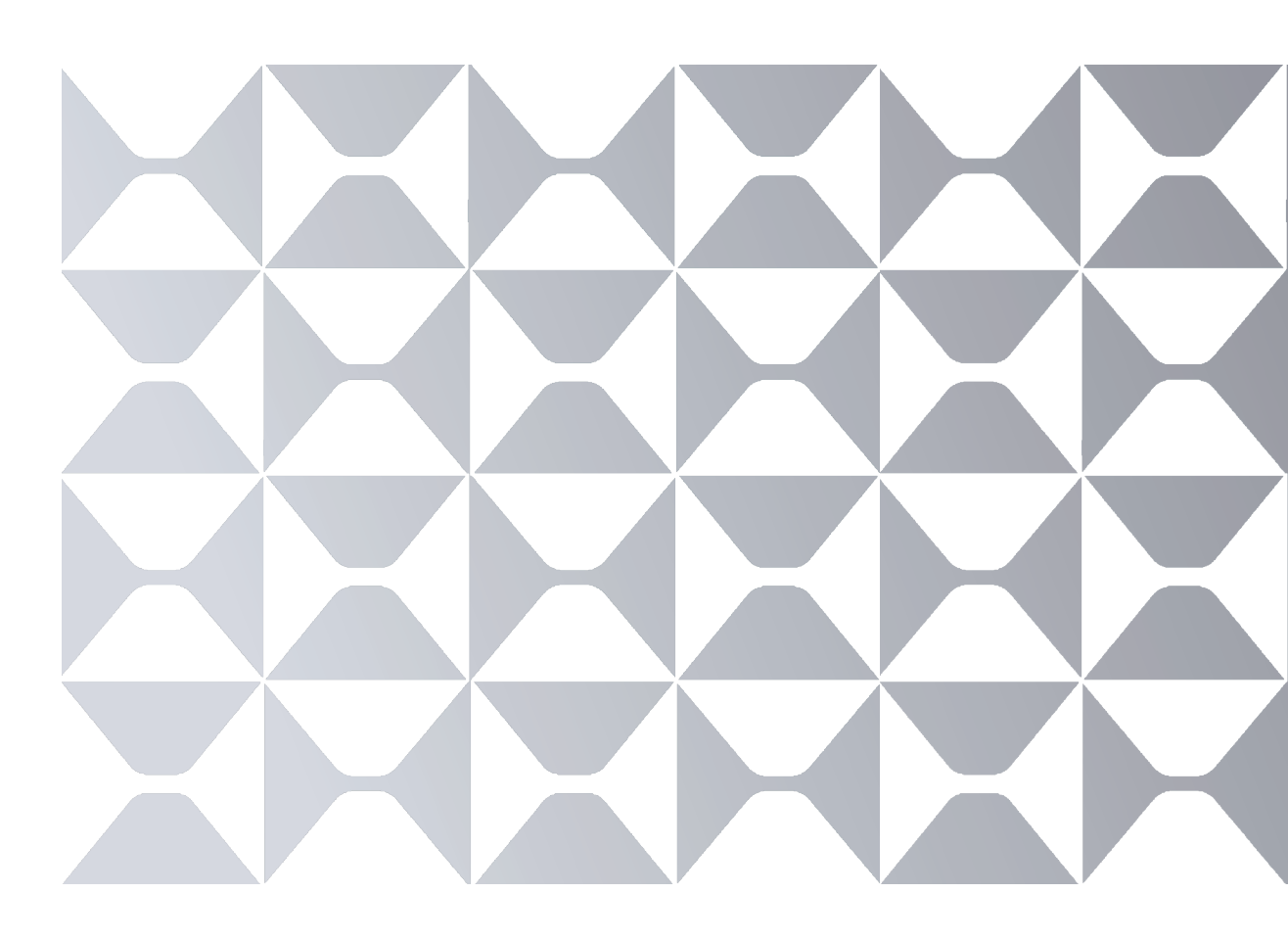

MAXHUB.Global

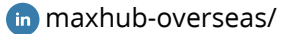